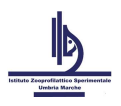

# **Applicativo Ring Test**

Manuale d'utilizzo

Documento aggiornato il 16 Ottobre 2012

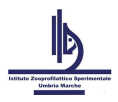

## Sommario

| Requisiti di sistema                           | 3 |
|------------------------------------------------|---|
| Descrizione dell'indirizzo al quale collegarsi | 3 |
| Accesso alla procedura e autenticazione utente | 3 |
| Iscrizione al Ring Test                        | 4 |
| Inserimento risultati                          | 5 |

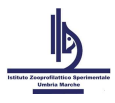

### Requisiti di sistema

Per l'utilizzo dell'applicazione è sufficiente avere a disposizione una postazione di lavoro dotata di un collegamento alla rete pubblica e di un comune browser come Internet Explorer, o MozzillaFirefox. Per il collegamento ad Internet può essere sufficiente un semplice modem PSTN, ISDN o, meglio, un collegamento ADSL.

## Descrizione dell'indirizzo al quale collegarsi

L'utilizzo del servizio può avvenire, mediante un semplice browser, seguendo il collegamento riportato nel sito aziendale all'indirizzo <u>http://www.izsum.it</u> sotto la voce Centri di Referenza  $\rightarrow$  Area Riservata presente nel menù laterale sinistro oppure collegandosi direttamente all'indirizzo <u>http://rt.izsum.it</u>. La pagina che viene visualizzata è quella riportata nella Figura 1.

| http://rt.izsum.it/                                   | 🗸 🔁 🖒 🗙 🦉 IZSUM - Gestione Ring Test           | ×                               | în ★ ¤   |
|-------------------------------------------------------|------------------------------------------------|---------------------------------|----------|
| File Modifica Visualizza Preferiti Strumenti ?        |                                                |                                 |          |
| 🗙 🚼 WAT 👻 📷 Controlla 🗔 Ridimensiona 🧠 CSS 👘 Immagini | i 📰 Colore 💼 Struttura 🗐 Tabelle               | 💿 Frame 🕕 Informazioni 🔊 Codice | 🦲 IE 🔻 🚺 |
| 🖄 • 🔊 • 🖃 🖶 • 📴 • 🖉 • 🖉 • 🖉                           |                                                |                                 |          |
|                                                       |                                                |                                 | *        |
| Istituto Zooprofilattico                              |                                                |                                 |          |
| Umbria e Marche Appli                                 | cativo per la gestione dei Ring Test           |                                 |          |
|                                                       | Autenticati                                    |                                 |          |
| Nome Utente:                                          |                                                |                                 | E        |
| Password:                                             |                                                |                                 |          |
| Ring Test:                                            | -                                              |                                 |          |
|                                                       | Accedi                                         |                                 |          |
|                                                       |                                                |                                 |          |
|                                                       | Hai dimenticato la Password<br>Cambia Password |                                 |          |
|                                                       |                                                |                                 |          |
|                                                       |                                                |                                 |          |
|                                                       |                                                |                                 |          |
|                                                       |                                                |                                 |          |
|                                                       |                                                |                                 |          |
|                                                       |                                                |                                 | -        |
| <                                                     |                                                |                                 | •        |
|                                                       |                                                |                                 | 🔍 100% 🔻 |

Figura 1

### Accesso alla procedura e autenticazione utente

La pagina di accesso alla procedura, riportata in Figura 1, richiede l'inserimento di Nome Utente, Password e tipologia/edizione di Ring Test al quale si vuole accedere. Le credenziali sono fornite dall'amministratore del Ring Test dell'Istituto Zooprofilattico Sperimentale Umbria e Marche in un momento precedente a quello di apertura del Ring Test mentre l'edizione e la tipologia di Ring Test disponibile viene fornita all'utente mediante un apposito menù a tendina.

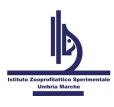

Istituto Zooprofilattico Sperimentale Umbria e Marche

In questa pagina è, inoltre, possibile modificare la password che viene assegnata in maniera random dall'amministratore e richiedere una nuova password in caso di smarrimento.

Non è possibile accedere all'applicativo prima dell'apertura di un'edizione del Ring Test e nemmeno dopo la sua chiusura. Questo applicativo consentirà all'utente di:

- 1. effettuare l'iscrizione all'edizione del Ring Test
- 2. effettuare l'inserimento risultati per gli esami per i quali si è iscritto.

### **Iscrizione al Ring Test**

Una volta effettuato il login, se l'utente non si è già iscritto, comparirà la pagina per effettuare l'iscrizione al Ring Test (Figura 2).

| Istituto Zooprofilattico<br>Sperimentale<br>Umbria e Marche<br>Effettua l'iso | Applicativo per la gestione dei Ring Test                               | Benvenuto Utenti di Prova | Logout |
|-------------------------------------------------------------------------------|-------------------------------------------------------------------------|---------------------------|--------|
| IZS:                                                                          | IZS UMBRIA E MARCHE                                                     |                           |        |
| Laboratorio:                                                                  | Laboratorio Nazionale Referenza Pesti Suine                             |                           |        |
| Telefono:                                                                     | 075-3431                                                                |                           |        |
| E-mail:                                                                       | utentediprova@izsum.it                                                  |                           |        |
| Indirizzo:                                                                    | via G. Salvemini, 1                                                     |                           |        |
| Città:                                                                        | PERUGIA                                                                 |                           |        |
| CAP:                                                                          | 06100                                                                   |                           |        |
|                                                                               | Selezionare le prove<br>AGID<br>ELISA LATTE<br>ELISA SIERO<br>Iscriviti |                           |        |

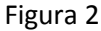

I dati riportati sono quelli che avrete precedentemente comunicato all'amministratore del Ring Test e non potranno in alcun modo essere modificati da applicativo. Qualora i dati riportati non fossero corretti, non procedere con l'iscrizione e contattare l'amministratore per comunicare le variazioni da apportare ai dati. In questa pagina si potrà soltanto scegliere uno o più esami per i quali iscriversi al Ring Test.

Una volta spuntati gli esami premendo il pulsante "Iscriviti" si effettuerà l'iscrizione. Nel caso in cui non si fosse certi degli esami per i quali iscriversi fare logout dall'applicativo (mediante il link in alto a destra) e posticipare l'iscrizione in quanto una volta effettuata non potrà essere modifica.

A seguito dell'iscrizione verrà visualizzato un link "Scarica ricevuta di iscrizione al Ring Test RING TEST LEUCOSI BOVINA ENZOTICA" che consentirà il download in formato word della ricevuta d'iscrizione al Ring Test (Figura 3).

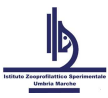

#### Istituto Zooprofilattico Sperimentale Umbria e Marche

|          |             | Data iscrizione 16-06-2012                  |
|----------|-------------|---------------------------------------------|
| 1. ANAGE | AFICA RESPO | DNSABILE                                    |
| De       | scrizione:  | Utente di Prova                             |
| E-       | mail:       | utentediprova@izsum.it                      |
| Te       | lefono:     | 075 3431                                    |
| 2. ANAGE | AFICA LABOR | RATORIO                                     |
| IS       | tituto:     | IZSUM                                       |
| De       | scrizione:  | Laboratorio Nazionale Referenza Pesti Suine |
| In       | dirizzo:    | via G. Salvemini, 1 - 06100 PERUGIA         |
| Te       | lefono:     | 075 3431                                    |
| E-:      | mail:       | laboratoriodiprova@izsum.it                 |
| 3. TIPO  | DI PROVA    |                                             |
| AG       | ID          |                                             |
| ET.      | ISA LATTE   |                                             |
| 27       |             |                                             |

Il file word contiene la dati di iscrizione, i dati anagrafici dell'utente, i dati del laboratorio, le prove per le quali si è iscritto e il codice personale per la lettura dei risultati. Per questo motivo è consigliabile conservare il file word (che è comunque consultabile fino alla data di chiusura inserimento risultati).

#### Inserimento risultati

Una volta effettuato il login, se l'utente si è iscritto al Ring Test e se si è nel periodo nel quale è consentito l'inserimento risultati, comparirà la pagina per effettuare l'inserimento risultati (Figura 4).

| Istituto Zooprofilattico<br>Sperimentale<br>Umbria e Marche | Applicativo per la gestione dei Ring Test                                     | Benvenuto Utente di Prova | Logout |
|-------------------------------------------------------------|-------------------------------------------------------------------------------|---------------------------|--------|
|                                                             | Inserisci i risultati<br>Esame:                                               |                           |        |
|                                                             | Avanti                                                                        |                           |        |
|                                                             | Scarica ricevuta di iscrizione al Ring Test RING TEST LEUCOSI BOVINA ENZOTICA |                           |        |
|                                                             | Figura 4                                                                      |                           |        |

Figura 4

In questa pagina sarà possibile vedere e/o scaricare la ricevuta di iscrizione e scegliere, mediante l'apposito menù a tendina, l'esame per il quale effettuare l'inserimento dei risultati. Cliccando sul pulsante "Avanti" si passerà alla maschera per l'inserimento vero e proprio (Figura 5).

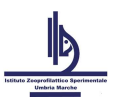

#### Istituto Zooprofilattico Sperimentale Umbria e Marche

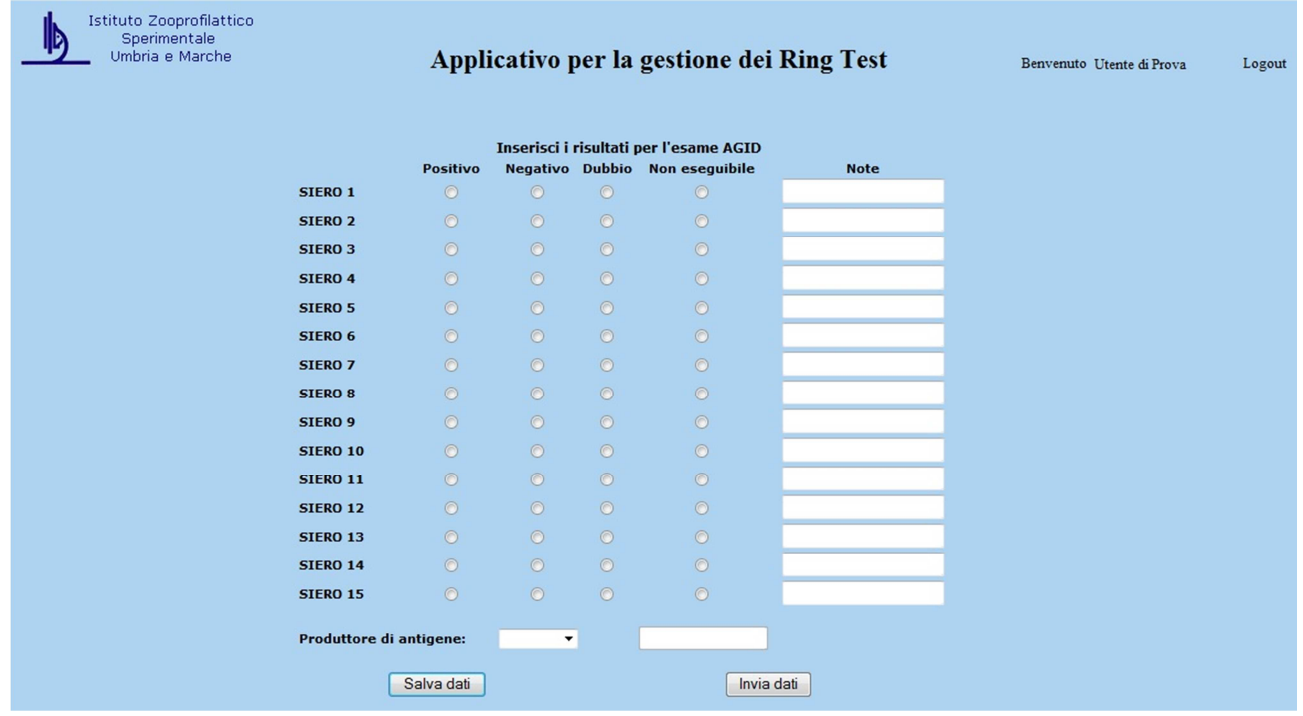

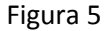

Come mostrato in Figura 5 l'applicativo consente di inserire per ogni replica di ogni campione il risultato (che può essere scelto fra "Positivo", "Negativo", "Dubbio" o "Non eseguibile") e specificare, qualora fosse necessario, una nota. Al termine dell'elenco di campioni e repliche viene richiesto di specificare un kit o un produttore di antigene scegliendolo dall'apposito menù a tendina. Nel caso in cui il kit o il produttore di antigene utilizzato non fosse presente nell'elenco proposto si dovrà scegliere l'opzione "Altro" e nella casella che si abiliterà automaticamente andrà specificato il kit o il produttore di antigene. In fondo alla pagina sono presenti due pulsanti che svolgono funzionalità diverse.

Il pulsante "**Salva dati**" consentirà di memorizzare nel database tutti i dati inseriti nella maschera. In questo modo i dati non verranno inviati al laboratorio che gestisce il Ring Test e quindi non potranno essere presi in considerazione nella valutazione dei risultati. Questa funzione è stata inserita per consentire all'utente di inserire i risultati in momenti diversi.

Il pulsante "**Invia dati**" consente, invece, di inviare i dati al laboratorio responsabile del Ring Test che potrà vedere l'inserimento e prendere in considerazione i risultati. Questa funzione non è reversibile in quanto una volta inviati i dati non potranno essere cambiati.

E' importante ricordare che dovranno essere obbligatoriamente inseriti i risultati per tutte le repliche di tutti i campioni e dovrà obbligatoriamente essere specificato un kit o un produttore di antigene per ogni esame.

Una volta inviati i dati correttamente verrà visualizzata la pagina riportata in Figura 6.

| Istituto Zooprofilattico<br>Sperimentale<br>Umbria e Marche | Applicativo per la gestione dei Ring Test                                                                                                   | Benvenuto Utente di Prova | Logout |
|-------------------------------------------------------------|----------------------------------------------------------------------------------------------------|---------------------------|--------|
|                                                             | Inserisci i risultati<br>Esame: •<br>Avanti                                                                                                 |                           |        |
|                                                             | Scarica ricevuta di iscrizione al Ring Test RING TEST LEUCOSI BOVINA ENZOTICA<br>Scarica ricevuta di inserimento risultati per l'esame AGID |                           |        |
|                                                             | Figura 6                                                                                                    |                           |        |

Applicativo Ring Test

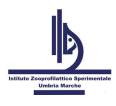

La parte relativa alla scelta dell'esame (riportata in Fiugra 6) per il quale inserire i risultati verrà visualizzata soltanto nel caso in cui l'utente si sia iscritto al Ring Test per più di un esame. I link sottostanti verranno visualizzati in ogni caso. Il secondo link "Scarica ricevuta di inserimento risultati per l'esame AGID" consentirà di scaricare in formato excel la ricevuta di avvenuto inserimento risultati (Figura 7).

| 1  | А                                               | В         | С       |
|----|-------------------------------------------------|-----------|---------|
| 1  | Ring Test RT_LEB edizione 2012                  |           |         |
| 2  | Ricevuta inserimento risultati per l'esame AGID |           |         |
| 3  | Data: 16-10-2012                                |           |         |
| 4  | Campioni                                        | Risultati | Note    |
| 5  | SIERO 1                                         | negativo  |         |
| 6  | SIERO 2                                         | negativo  |         |
| 7  | SIERO 3                                         | negativo  |         |
| 8  | SIERO 4                                         | negativo  |         |
| 9  | SIERO 5                                         | negativo  |         |
| 10 | SIERO 6                                         | negativo  |         |
| 11 | SIERO 7                                         | negativo  |         |
| 12 | SIERO 8                                         | negativo  |         |
| 13 | SIERO 9                                         | negativo  |         |
| 14 | SIERO 10                                        | negativo  |         |
| 15 | SIERO 11                                        | negativo  |         |
| 16 | SIERO 12                                        | negativo  | <u></u> |
| 17 | SIERO 13                                        | negativo  |         |
| 18 | SIERO 14                                        | negativo  |         |
| 19 | SIERO 15                                        | negativo  |         |
| 20 |                                                 |           |         |
| 21 | Produttore di antigeni                          | IZSUM     |         |
| 22 |                                                 | 179       |         |

#### Figura 7

La ricevuta di inserimento risultati conterrà il riepilogo dei risultati inseriti, la data di invio risultati e il kit o produttore di antigene utilizzato. Come la ricevuta di iscrizione anche la ricevuta di inserimento risultati sarà consultabile fino alla data di chiusura dell'inserimento risultati.